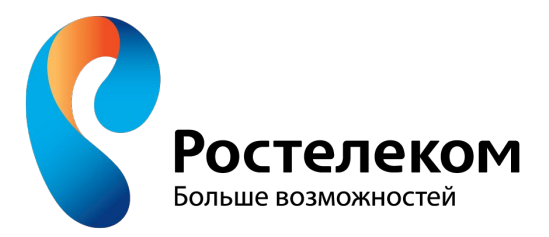

# Выбор расположения клиентской точки Wi Fi для лучшего покрытия сети.

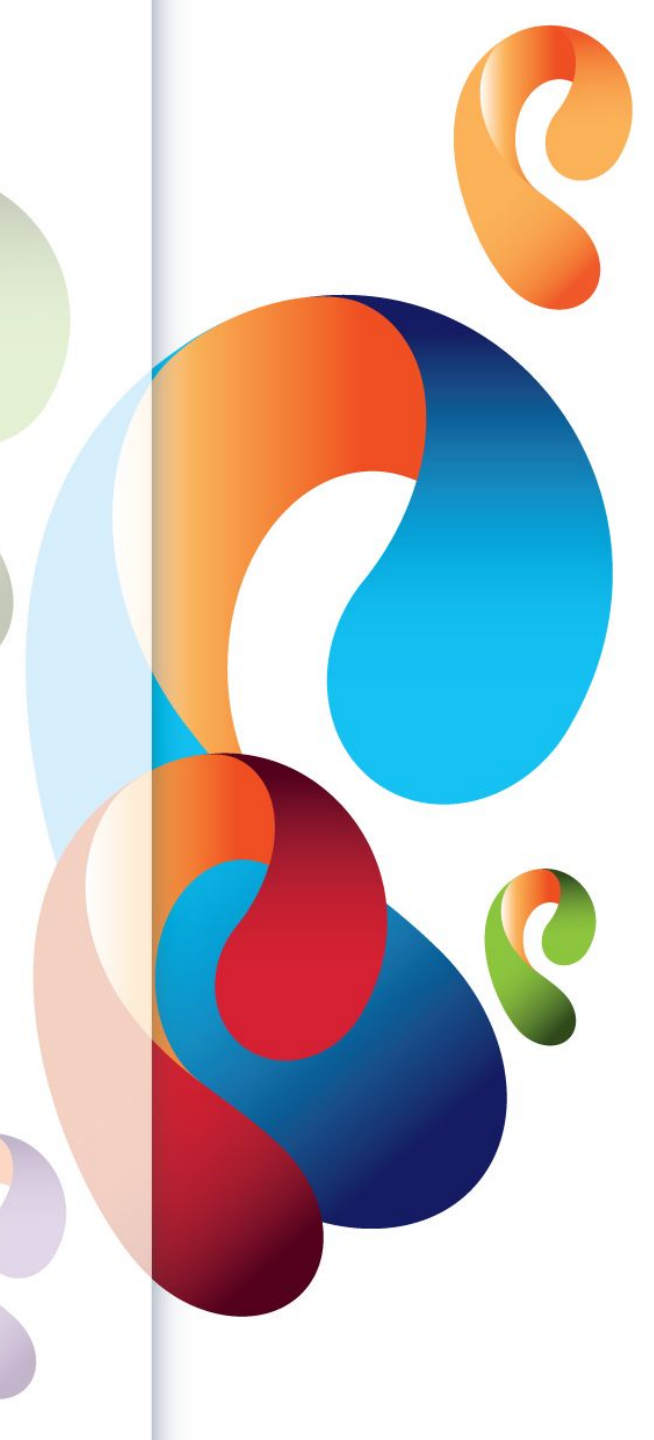

При размещении Wi-Fi роутера следует учитывать толщину, положение, количество стен и потолков, а также другие подобные объекты, через которые будет проходить беспроводной сигнал.

Потому что все, что находится в радиусе действия и стоит на пути Wi-Fi сигнала, может существенно сократить поле действия беспроводной связи.

Площадь покрытия зоны Wi-Fi сильно зависит не только от расстояния, но и от материалов из которых изготовлены конструкции и объекты (стены, мебель...) находящиеся в радиусе беспроводной сети, а также от уровня попутных радиочастотных шумов в доме, квартире или офисе.

Как правило, именно центральное и возвышенное размещение маршрутизатора дает возможность без использования различных устройств (антенны, повторители...) усиливающих Wi-Fi сигнал каждому клиенту беспроводной сети обеспечить стабильный и надежный выход в интернет.

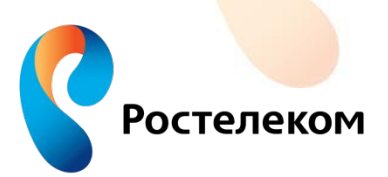

Если это возможно, то постарайтесь расположить устройства участвующие в беспроводной связи на одной линии вместе с маршрутизатором.

Например, стена толщиной в 0,5 метра под углом в 45 градусов представляет препятствие для Wi-Fi сигнала толщиной в 1 метр. Та же стена, но под углом в 2 градуса уже будет трудно преодолимым барьером для Wi-Fi сигнала толщиной в 14 метров.

Для лучшего приема сигнала устройство нужно расположить так, чтобы сигнал исходящий из маршрутизатора проходил прямо через стену (конструкцию, потолок), а не под углом.

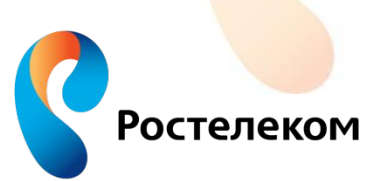

### Расположение точки доступа относительно стен

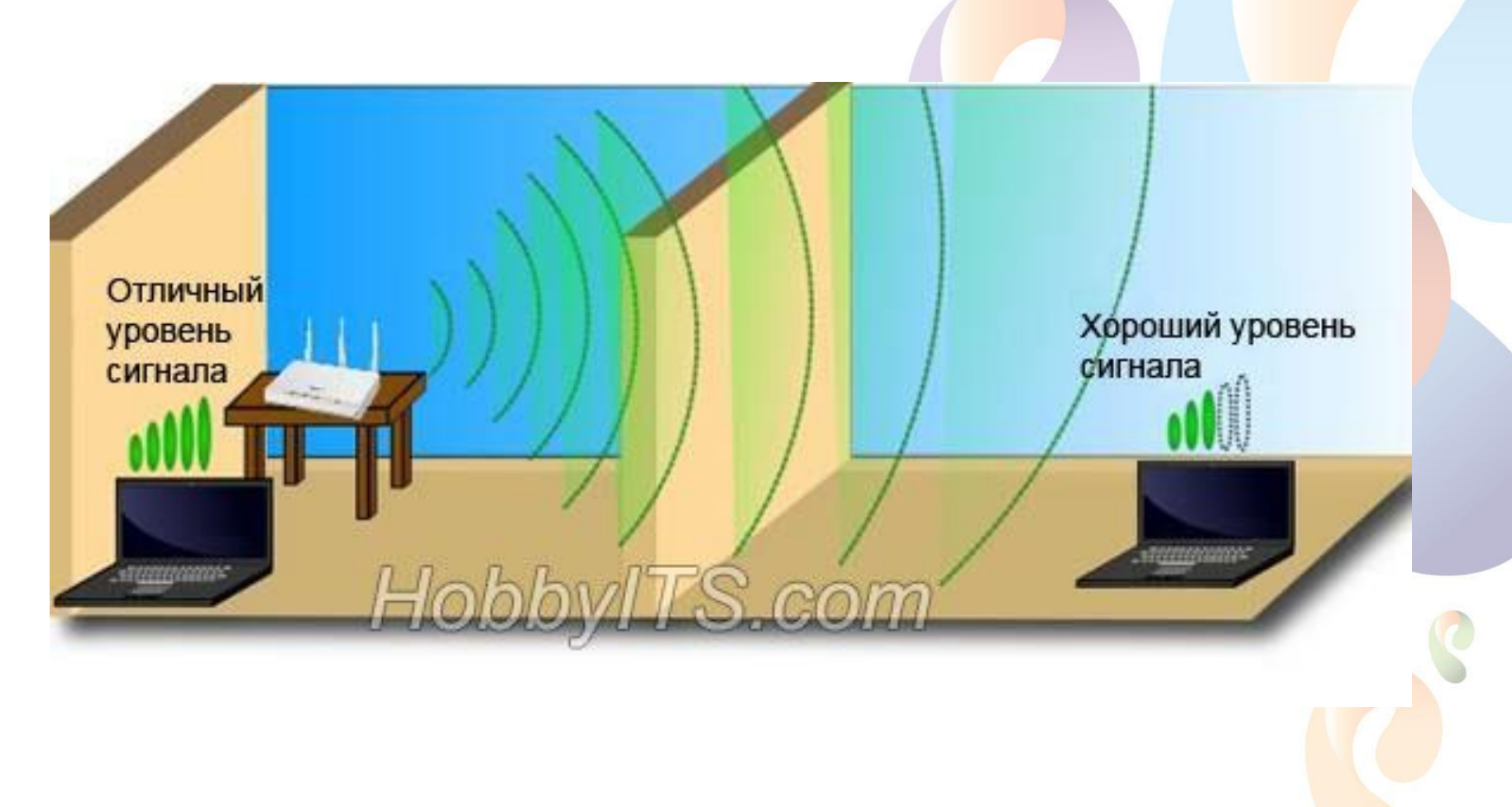

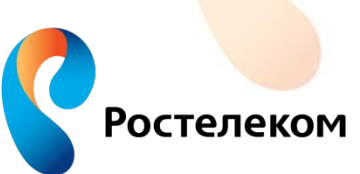

Конструкции и объекты, которые встречаются на пути Wi-Fi сигнала в зависимости от материала из которого они сделаны, по-разному влияют на радиус действия беспроводной сети.

Металлические конструкции (двери, перегородки...) из алюминия или железа будут плохо влиять на радиус действия беспроводной связи в доме.

Для хорошего уровня беспроводной связи нужно избегать прохождение Wi-Fi сигнала через такие материалы и объекты как сталь, стекло, вода (аквариум), шкафы, зеркала, а также кирпич, бетон и стены покрытые изоляцией.

Желательно, чтобы точки доступа, беспроводные маршрутизаторы, клиенты (ноутбук, планшет...) располагались таким образом, чтобы Wi-Fi сигнал меньше преодолевал перечисленные выше барьеры, а свободно проходил через открытые дверные проёмы, стены сухой кладки и так далее.

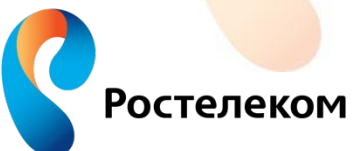

Материалы и объекты мешающие распространению сигнала Wi Fi

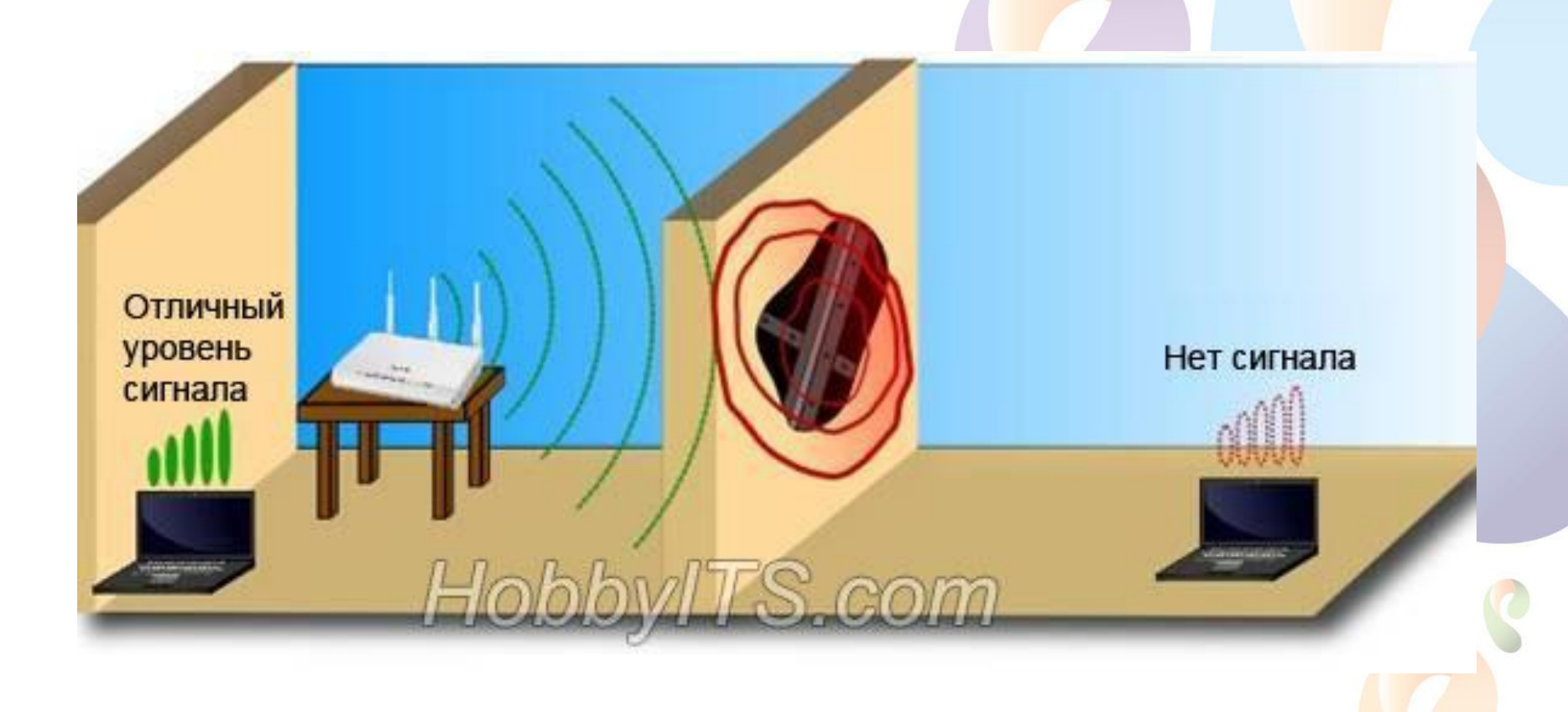

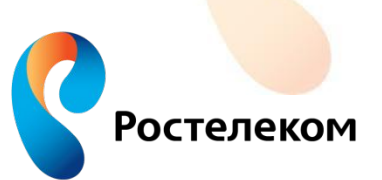

Кроме физических препятствий для Wi-Fi сигнала существуют еще и беспроводные источники помех.

Микроволновую печь, радиотелефон работающий на частоте 2.4 ГГц (база распространяет сигнал даже когда телефон не используется), беспроводной маршрутизатор соседей, устройства Bluetooth, беспроводная радионяня и другие беспроводные устройства работающие на частоте 2.4 ГГц.

Wi-Fi роутер следует держать по дальше (не менее 1-2 метров) от электрических устройств и электронных приборов, являющихся источником радиочастотных шумов.

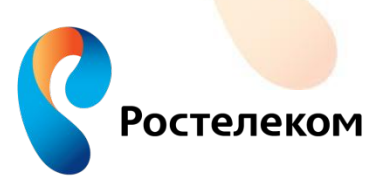

### Беспроводные источники помех

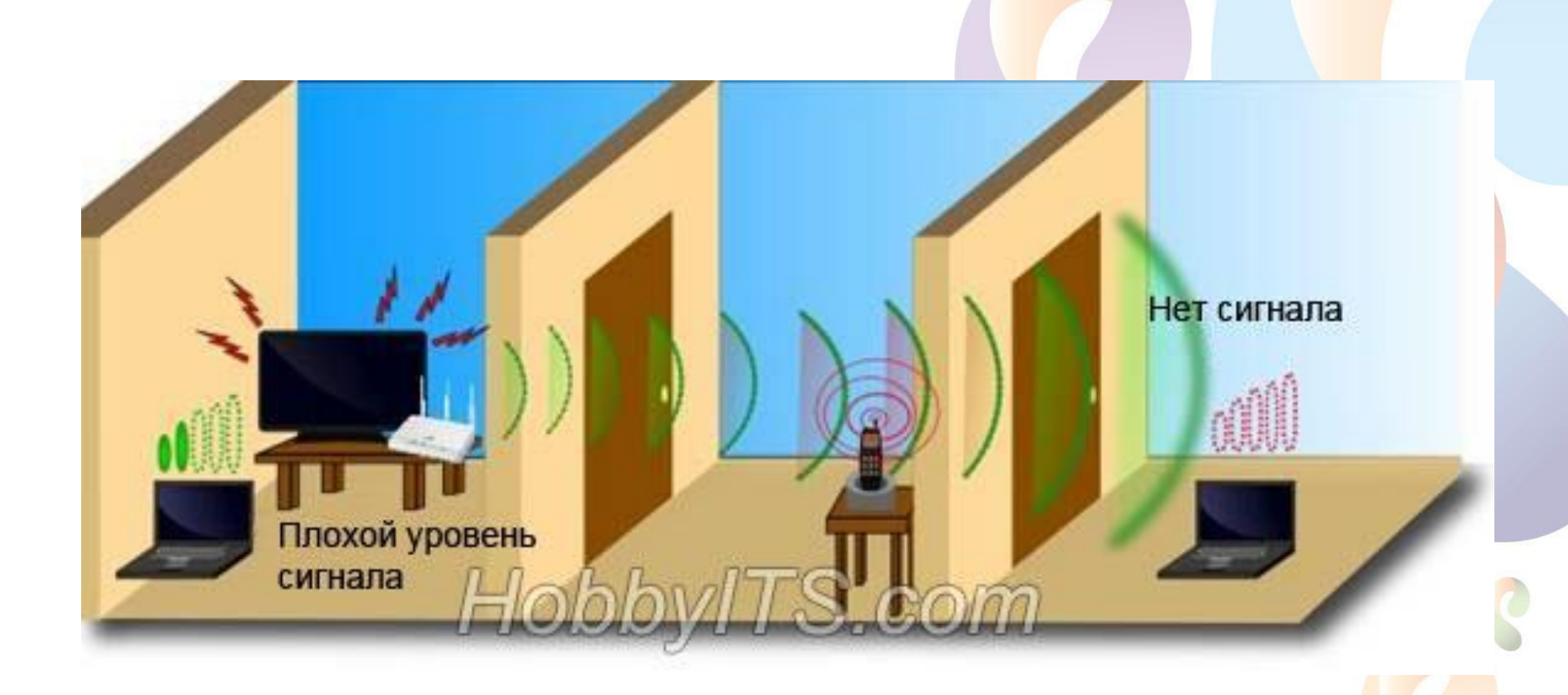

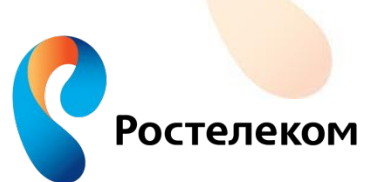

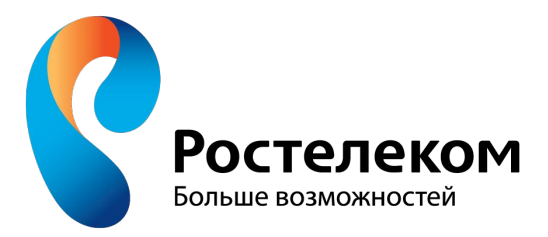

# Анализ загруженности сетей Wi Fi и выбор канала

Wi-Fi работает на 13 каналах в диапазоне 2,4 ГГц, каждый из которых шириной 22 МГц.

Каналы 1,6 и 11 не пересекаются и не влияют на работу друг друга.

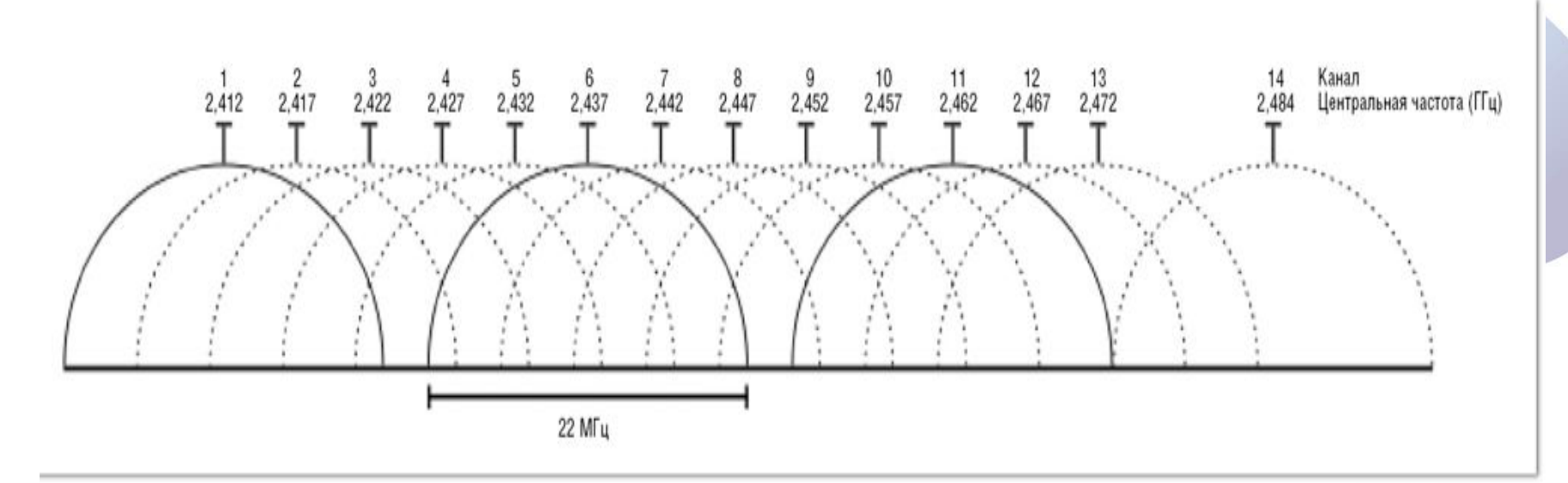

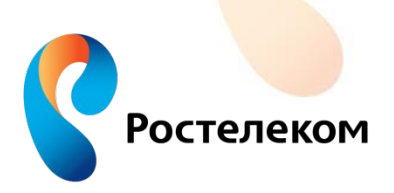

Утилиты для анализа загруженности сетей Wi Fi

- •для ОС Windows: InSSIDer, WirelessNetView, Free Wi-Fi Scanner
- •для ОС Linux: <u>LinSSID</u>, <u>iwScanner</u>
- •для Mac OS X: <u>WiFi Scanner</u>, <u>iStumbler</u>, <u>WiFi Explorer</u>, <u>AirRadar</u>

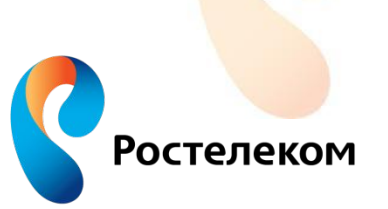

## Анализ загруженности сетей Wi Fi и выбор канала

## Программа inSSIDer

| #            | inSSIDer 2.0                              |          |                                   |                   |                         |                     |             |                |            |             |                      | - 1           |         | 3  |
|--------------|-------------------------------------------|----------|-----------------------------------|-------------------|-------------------------|---------------------|-------------|----------------|------------|-------------|----------------------|---------------|---------|----|
| Fi           | le View I                                 | Help     |                                   |                   |                         |                     |             |                |            | 🕑 Start GPS | Intel(R) Centrino(R) | Wireless-N 13 | 0 💿 Ste | op |
|              | MAC Address                               |          | SSID                              | RSSI Channe       | Vendor                  | Privacy             | Max Rate    | Network Type   | First Seen | Last Seen   | Latitude             | Longitude     |         | ^  |
| $\checkmark$ | BC:F6:85:FE                               | :F1:6E   | ROS-14                            | 59 6              |                         | WPA-CCMP            | 144 (N)     | Infrastructure | 18:58:37   | 19:34:21    | 0,000000             | 0,000000      |         |    |
| N            | EE:0E:C4:31                               | L:BE:D5  | DIRECT+3-BRAVIA                   |                   |                         | RSNA-CCMP           | 144 (N)     | Infrastructure | 18:58:38   | 19:34:21    | 0,000000             | 0,000000      |         |    |
|              | F8:35:DD:88                               | 3:D6:C7  | ELTEX-8                           |                   |                         | RSNA-CCMP           | 144 (N)     | Infrastructure | 18:58:38   | 19:34:21    | 0,000000             | 0,000000      |         |    |
|              |                                           |          |                                   |                   |                         |                     |             |                |            |             |                      |               |         |    |
| $\square$    | E0:91:53:2F                               | :EE:84   | SEVER                             | 79 5              | XAVi Technologies Corp. | RSNA-CCMP           | 300 (N)     | Infrastructure | 18:58:38   | 19:34:20    | 0,000000             | 0,000000      |         |    |
| $\square$    | 70:62:B8:BF                               |          | ttk3                              |                   |                         | RSNA-CCMP           | 300 (N)     | Infrastructure | 18:58:38   | 19:34:21    | 0,000000             | 0,000000      |         |    |
| $\mathbf{N}$ | DE:71:44:50                               | 0:A8:CC  | DIRECT-Dh[TV]UE32ES6307           | -52 1             |                         | RSNA-CCMP           | 300 (N)     | Infrastructure | 18:58:38   | 19:10:13    | 0,000000             | 0,000000      |         |    |
| $\checkmark$ | C8:D3:A3:20                               |          | DIR-19                            | 65 11+7           |                         | RSNA-CCMP           | 300 (N)     | Infrastructure | 18:58:38   | 19:34:21    | 0,000000             | 0,000000      |         |    |
|              | F8:C0:91:14                               | 4:18:A3  | megatelecom.ru-0545               |                   | Highgates Technology    | RSNA-CCMP           | 150 (N)     | Infrastructure | 18:58:38   | 19:34:21    | 0,000000             | 0,000000      |         |    |
|              | F4:F2:6D:EE                               | 3:30:5C  | MOST                              |                   |                         | RSNA-CCMP           | 300 (N)     | Infrastructure | 18:58:38   | 19:30:07    | 0,000000             | 0,000000      |         |    |
| $\square$    | DE:71:44:C4                               | \$:AD:57 | DIRECT-F9[TV]UE32ES6307           | -79 2+6           |                         | RSNA-CCMP           | 300 (N)     | Infrastructure | 18:58:38   | 19:34:21    | 0,000000             | 0,000000      |         |    |
|              | 28:3C:E4:07                               |          | HYLEYS                            |                   |                         | RSNA-CCMP           | 135 (N)     | Infrastructure | 18:58:38   | 19:34:21    | 0,000000             | 0,000000      |         |    |
|              | 12:08:B1:70                               | 5:4F:49  | DIRECT-xV-BRAVIA                  | -77 11            |                         | RSNA-CCMP           | 144 (N)     | Infrastructure | 18:58:38   | 19:34:21    | 0,000000             | 0,000000      |         |    |
|              | CC:82:55:9F                               |          | Komienko                          |                   |                         | RSNA-CCMP           | 144 (N)     | Infrastructure | 18:58:38   | 19:34:21    | 0,000000             | 0,000000      |         | 5  |
| Nev          | -15 -<br>-20 -<br>-25 -<br>-30 -<br>-35 - | n 2.4 Gh | 2 Utarinens 3 GHZ Channels Hiters |                   |                         |                     | Sector      |                |            |             |                      |               |         |    |
| 8            | -45                                       |          |                                   |                   |                         | 03.0.0              | Showball    |                |            |             |                      |               |         |    |
| nplitude (d  | -50 -<br>-55 -<br>-60 -                   |          | ELTEX-8                           | 7                 | ROS-14                  | negatelecom.ru-0545 |             |                |            |             |                      |               |         |    |
| Απ           | -65 -<br>-70 -                            |          |                                   | HYLEYS            |                         |                     | DIR-19      | DIDEAT         |            | T##32       |                      |               |         |    |
|              | -/5                                       |          | megatelekum ru-5074               | DIRECT-F9[TV]UE32 | ES6307VER               |                     | ele2 AIR    | DIRECT         | XV-BRAVIA  |             |                      |               |         |    |
|              | -85 -<br>-90 -<br>-95 -<br>-100           |          |                                   |                   | Thobevar A              |                     | ТТКБ<br>8 9 | 10             | 11 12      | ASUS        | 14                   |               |         |    |
| 38 /         | 38 AP(s)                                  | GPS: Off |                                   |                   | Logging: Off            |                     |             |                |            |             |                      |               |         |    |

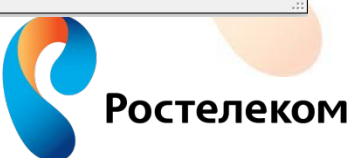

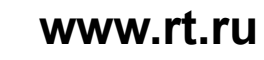

В столбце SSID перечислены соседние точки доступа.

В столбце RSSI видно затухание сигнала (65-70дБ не значительное влияние)

В столбце Channel видно канал на котором работает точка.

| SSID                    | RSSI | Channel |
|-------------------------|------|---------|
| ROS-14                  |      | 6       |
| DIRECT-r3-BRAVIA        | 51   | 6       |
| ELTEX-8                 |      | 1       |
| Snowball                | -43  |         |
| SEVER                   |      | 5       |
| ttk3                    | -75  | 13      |
| DIRECT-Dh[TV]UE32ES6307 | -52  | 1       |
| DIR-19                  | 65   | 11 + 7  |
| megatelecom.ru-0545     |      | 5+9     |
| MOST                    | 90   | 13      |
| DIRECT-F9[TV]UE32ES6307 | 79   | 2+6     |
| HYLEYS                  | -73  | 1 + 5   |
| DIRECT-xV-BRAVIA        | 77   | 11      |
| Komienko                |      | 11      |

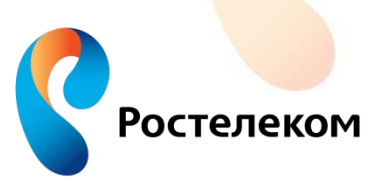

Графическое изображение уровня сигнала и занимаемого канала. Так же видно пересекающиеся сети.

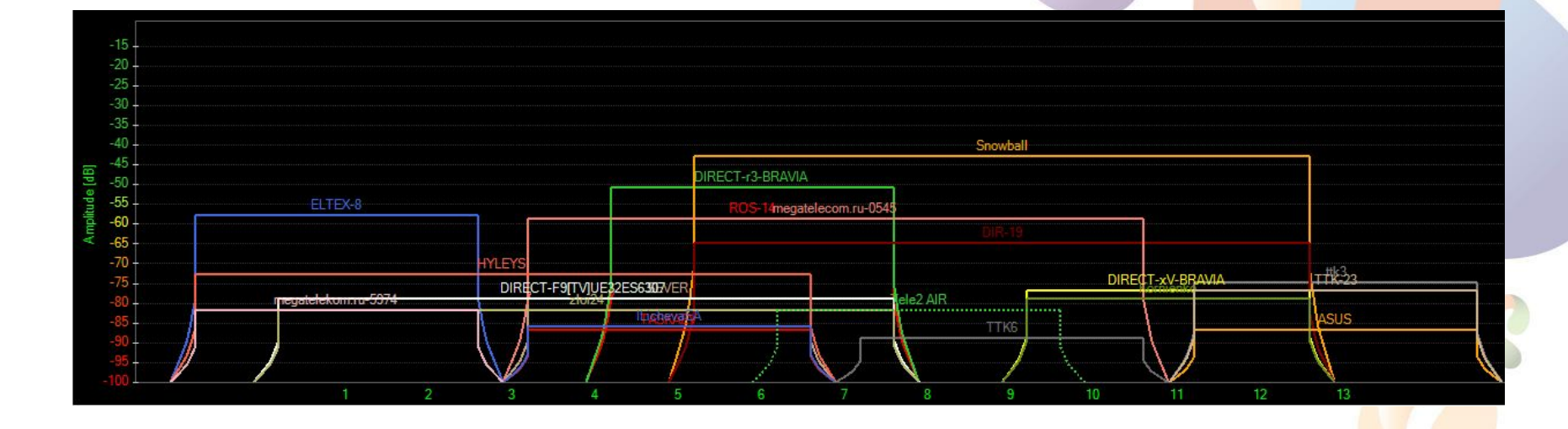

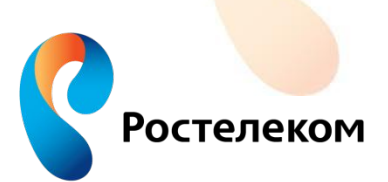

#### Пример выбора канала

#### Настройка Wi-Fi:

Изначально стоит автоматический выбор канала. Точка выбрала канал 11+7.

| Включить Wi-Fi                  |  |
|---------------------------------|--|
| Идентификатор сети Wi-Fi (SSID) |  |
| Скрытый режим                   |  |

Разрешить передачу трафика Set-top-Box через Wi-Fi

Разрешить передачу трафика VoIP через Wi-

Номер канала для сети Wi-Fi Режим работы

Режим безопасности

Метод шифрования

Способ аутентификации

Секретная фраза WPA

Фильтрация по МАС-адресам

Включить IPTV Multicast через HTTP Proxy Скорость Multicast Репликация мультикастового трафика Максимальное число ошибок Расширенные настройки

| Snowball                                                                                                    |               |  |
|----------------------------------------------------------------------------------------------------|---------------|--|
|                                                                                                    |               |  |
|                                                                                                    |               |  |
|                                                                                                    |               |  |
|                                                                                                    | _             |  |
| Авто 🔻                                                                                                    |               |  |
| 802.11bgn 🔻                                                                                                    |               |  |
| Использовать                                                                                                    | голько WPA2 🔻 |  |
| TKIP/AES •                                                                                                    | ]             |  |
| -                                                                                                    | фраза         |  |
| Секретная                                                                                                    |               |  |
| • Секретная • Ключ • Ключ • Секретная • Секретная |               |  |

| 54 Мбит/с | • |  |
|-----------|---|--|
| •         |   |  |
| 50        |   |  |

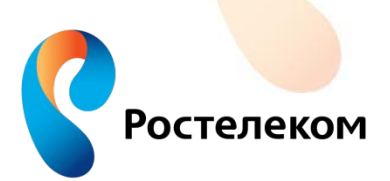

www.rt.ru

### Результаты измерения с автоматическим выбором канала

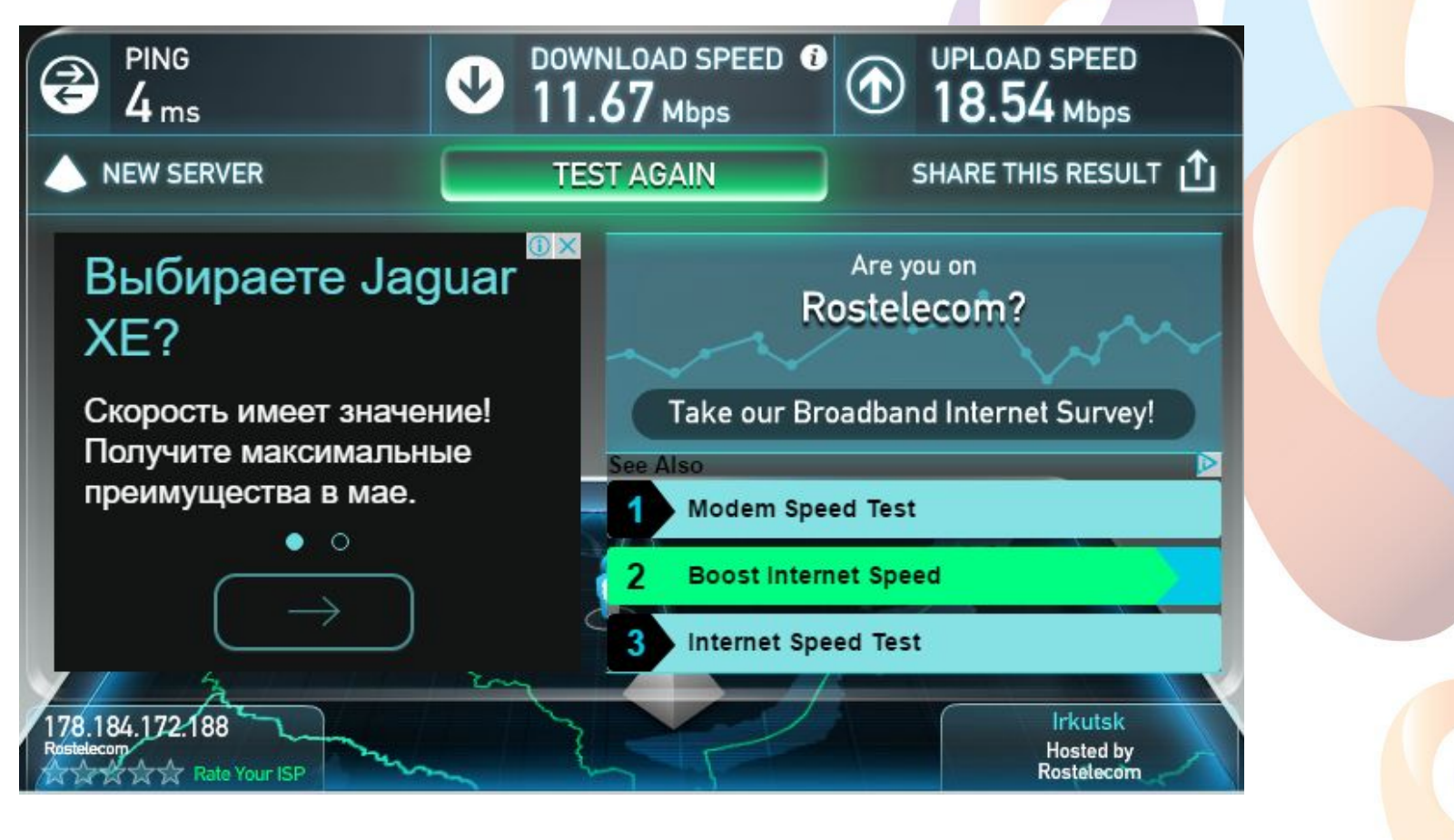

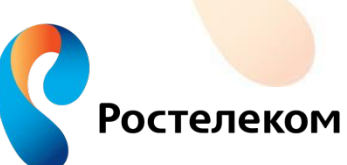

#### Пример выбора канала

#### Настройка Wi-Fi:

По данным inSSIDer 11 канал наименее загруженный.

| Включить Wi-Fi     |                |
|--------------------|----------------|
| Идентификатор сети | 1 Wi-Fi (SSID) |
| Скрытый режим      |                |

Разрешить передачу трафика Set-top-Box через Wi-Fi

Разрешить передачу трафика VoIP через Wi-

Номер канала для сети Wi-Fi Режим работы

Режим безопасности Метод шифрования Способ аутентификации

Секретная фраза WPA

Фильтрация по МАС-адресам

Включить IPTV Multicast через HTTP Proxy Скорость Multicast Репликация мультикастового трафика Максимальное число ошибок Расширенные настройки

| Snowball                                          |  |
|---------------------------------------------------|--|
|                                                   |  |
|                                                   |  |
|                                                   |  |
| 11 • -                                            |  |
| 802.11bgn 🔻                                       |  |
| Использовать только WPA2 🔻                        |  |
| TKIP/AES V                                        |  |
| <ul> <li>Секретная фраза</li> <li>Ключ</li> </ul> |  |
| Boor Monstor                                      |  |

| 50          |  |
|-------------|--|
|             |  |
| 54 Мбит/с ▼ |  |
|             |  |

Результаты измерения с выбранным наименее загруженным каналом

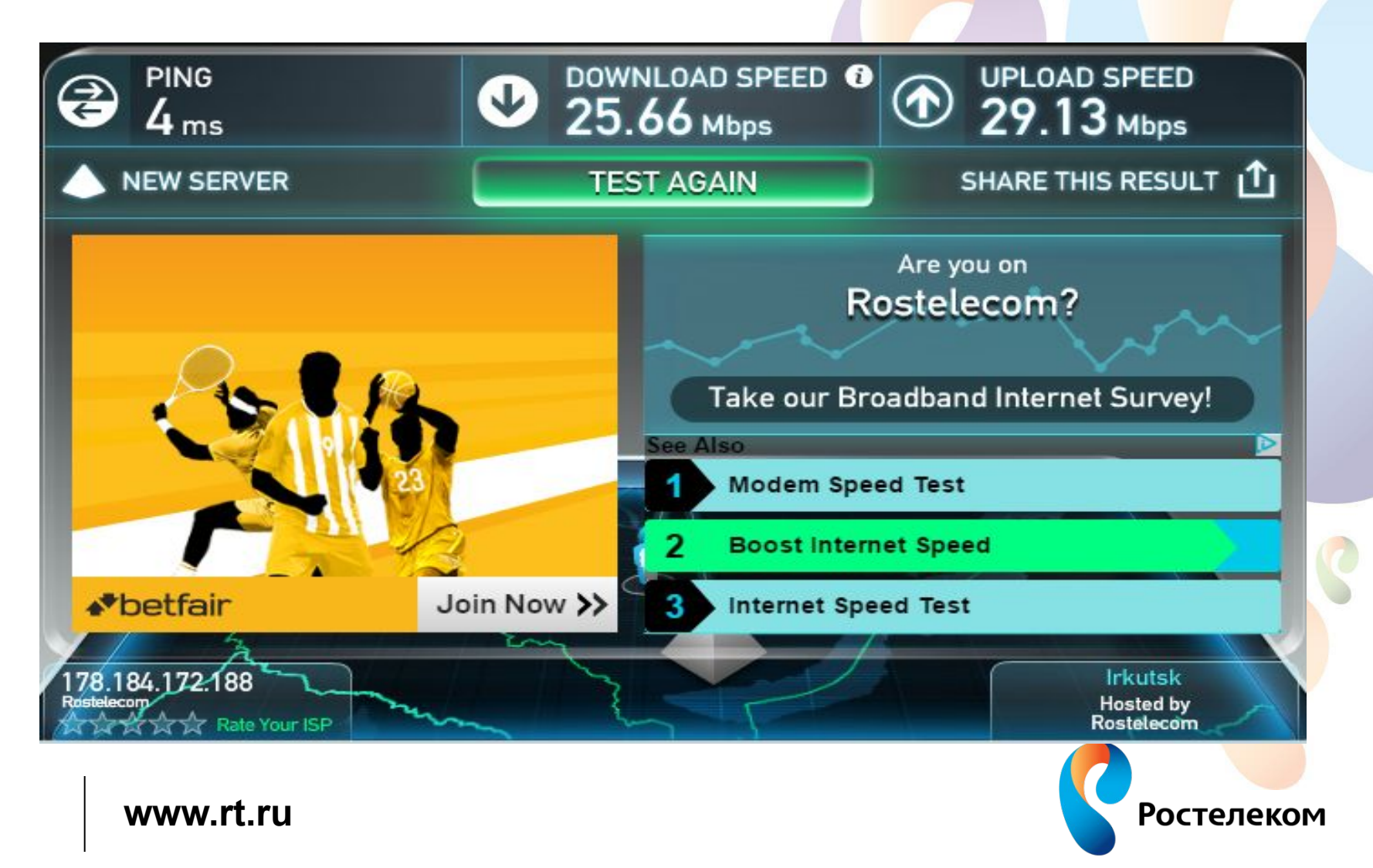

## Благодарю за внимание

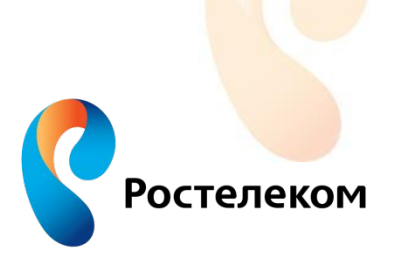

www.rt.ru